## パノラマ画像が Firefox(ファイアーフォックス)で表示されない場合

Firefox でパノラマ画像の表示を有効にする方法

①アドレスバーに about: config と入力「細心の注意を払って使用する」をクリック。

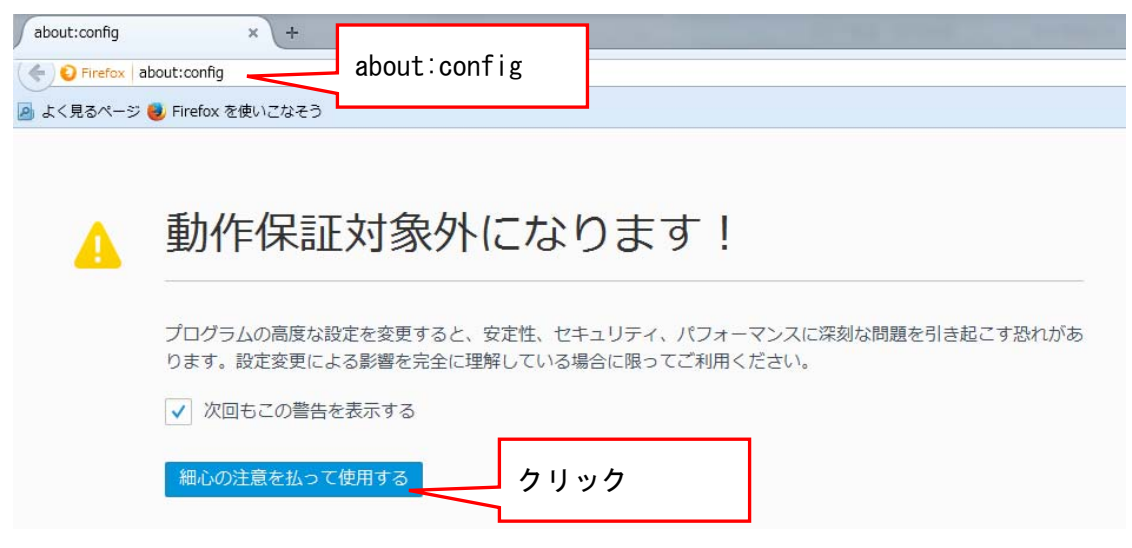

②画面の「検索」の欄に webgl と入力。webgl force-enabled を見つける。

| about:config × +                                          | and the second | and the second second second |     |       |
|-----------------------------------------------------------|----------------|------------------------------|-----|-------|
| 🄄 📀 Firefox   about:config<br>画 よく見るページ 曼 Firefox を使いこなそう | · 快去 · wab al  |                              |     |       |
| 検索(B): webgi                                              | 快系:Webg        |                              |     |       |
| 設定名                                                       |                | ▲ 状態                         | 里   | 値     |
| odfjs.enableWebGL                                         |                | 初期設定値                        | 真偽値 | false |
| webgl.angle.force-d3d11                                   |                | 初期設定値                        | 真偽値 | false |
| vebgl.angle.try-d3d11                                     |                | 初期設定値                        | 真偽値 | true  |
| vebgl.bypass-shader-validation                            |                | 初期設定値                        | 真偽値 | false |
| vebgl.can-lose-context-in-foreground                      |                | 初期設定値                        | 真偽値 | true  |
| vebgl.default-no-alpha                                    |                | 初期設定値                        | 真偽値 | false |
| vebgl.disable-angle                                       |                | 初期設定値                        | 真偽値 | false |
| vebgl.disable-extensions                                  |                | 初期設定値                        | 真偽値 | false |
| vebgl.disabled                                            |                | 初期設定値                        | 真偽値 | false |
| vebgl.enable-draft-extensions                             |                | 初期設定値                        | 真偽値 | false |
| webgl.enable-privileged-extensions                        |                | 月設定値                         | 真偽値 | false |
| webgl.enable-prototype-webgl2                             | webgl force    | -onabled                     | 真偽値 | false |
| vebgl.force-enabled                                       | webgi. Torce   |                              | 真偽値 | false |
| vebgl.force-layers-readback                               |                | 月設定値                         | 真偽値 | false |
| vebgl.lose-context-on-memory-pressure                     |                | 初期設定値                        | 真偽値 | false |
| vebgl.max-warnings-per-context                            |                | 初期設定値                        | 整数値 | 32    |
| webgl.min_capability_mode                                 |                | 初期設定値                        | 真偽値 | false |
| webgl.msaa-force                                          |                | 初期設定値                        | 真偽値 | false |

③ webgl.force-enabled をクリックし、値を false から true に変更する。

| about:config × +                            |       | 10 A. 10          |       |  |  |
|---------------------------------------------|-------|-------------------|-------|--|--|
| S Firefox about:config                      |       |                   |       |  |  |
| 」<br>よく見るページ <mark>●</mark> Firefox を使いこなそう |       |                   |       |  |  |
| 検索( <u>R</u> ): webgl                       |       |                   |       |  |  |
| 設定名                                         | ▲ 状態  | 一型                | 値     |  |  |
| pdfjs.enableWebGL                           | 初期設定値 | 真偽値               | false |  |  |
| webgl.angle.force-d3d11                     | 初期設定値 | 真偽値               | false |  |  |
| webgl.angle.try-d3d11                       | 初期設定値 | 真偽値               | true  |  |  |
| webgl.bypass-shader-validation              | 初期設定値 | 真偽値               | false |  |  |
| webgl.can-lose-context-in-foreground        | 初期設定値 | 真偽値               | true  |  |  |
| webgl.default-no-alpha                      | 初期設定低 |                   |       |  |  |
| webgl.disable-angle                         | 初期設定低 | クリックで             |       |  |  |
| webgl.disable-extensions                    | 初期設定低 |                   |       |  |  |
| webgl.disabled                              | 初期設定低 | false から true へ変更 |       |  |  |
| webgl.enable-draft-extensions               | 初期設定低 |                   |       |  |  |
| webgl.enable-privileged-extensions          | 初期設定値 | 真偽値               | fals  |  |  |
| webgl.enable-prototype-webgl2               | 初期設定値 | 真偽値               | fa    |  |  |
| webgl.force-enabled                         | ユーザ設定 | 真偽値               | true  |  |  |
| webgl.force-layers-readback                 | 初期設定値 | 真偽値               | false |  |  |
| webgl.lose-context-on-memory-pressure       | 初期設定値 | 真偽値               | false |  |  |
| webgl.max-warnings-per-context              | 初期設定値 | 整数值               | 32    |  |  |
| webgl.min_capability_mode                   | 初期設定値 | 真偽値               | false |  |  |
| webgl.msaa-force                            | 初期設定値 | 真偽値               | false |  |  |

④「 about:config」 タブを閉じ、パノラマ画像を再度表示下さい。